## How to Accept Your Loan on Pathway:

- 1. Log in to your PTC Pathway account at https://pathway.ptc.edu.
- 2. Click on the Financial Aid & Tuition tab.
- 3. Click on the **Financial Aid Awards** link then select the current aid year.
- 4. Click on the **Accept Award Offer** tab & choose from the following options:

a. Accept the full award amount by selecting Accept Full Amount of All Awards.

b. Choose Decline or Accept for each fund.

c. Accept a partial amount by selecting Accept & entering the amount in the Accept Partial Amount field.